# STEP-BY-STEP ERASMUS+ APPLICATION GUIDE

S

1970

gdańs<sup>ki</sup>

3

# University George Ganisk

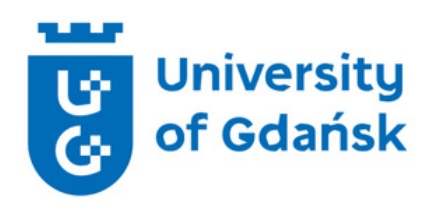

## Welcome!

You have been nominated to study at the University of Gdańsk during your Erasmus+ mobility. Let us walk you through the application procedure - step-by-step. This guide will show you what documents you need to provide, how to prepare them and upload to our online system called ESRS.

We are happy that you will join us! :)

Frasmus Office

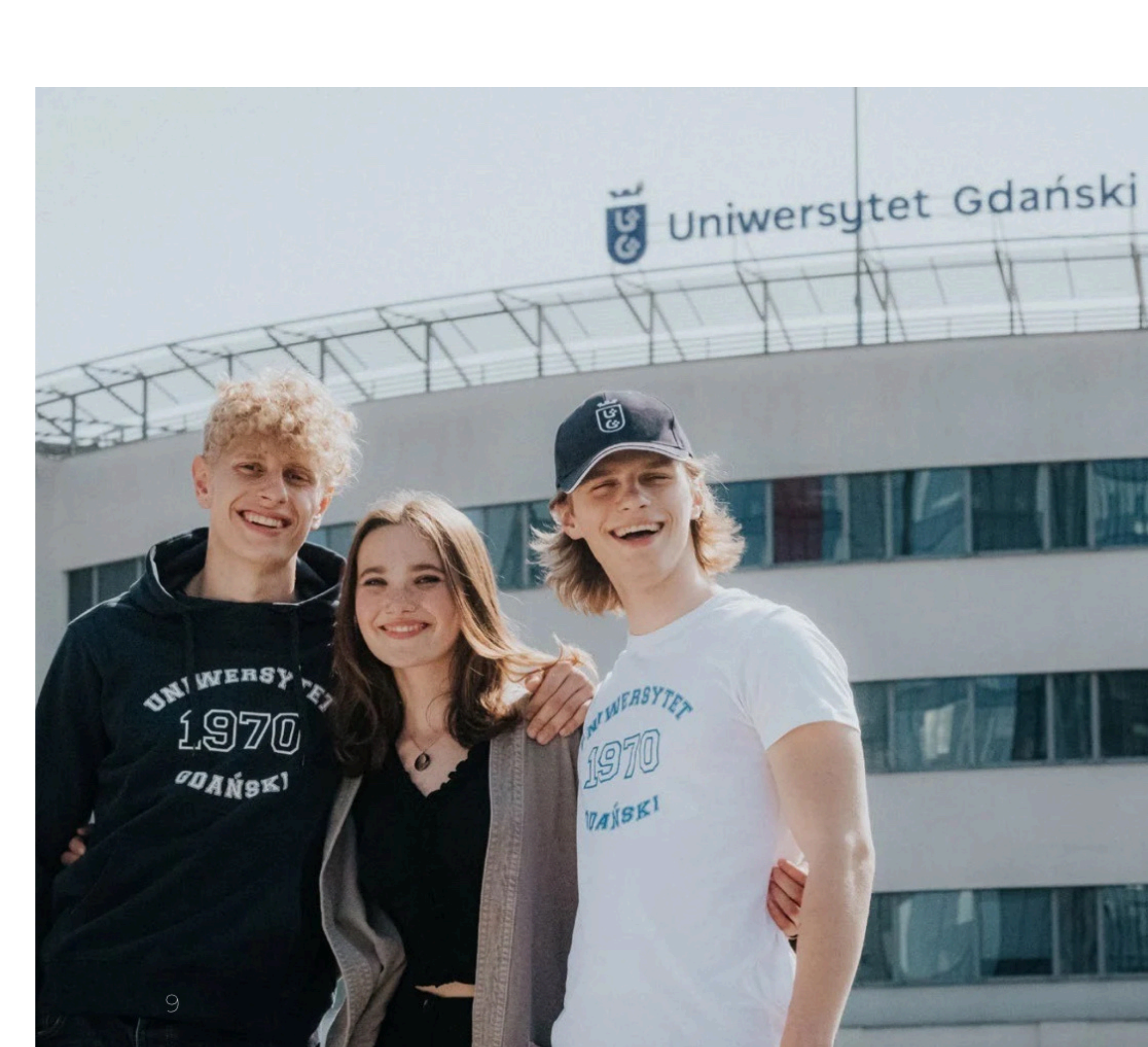

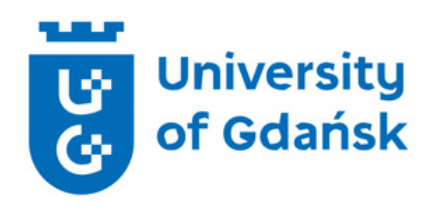

# **Application Procedure**

**Step 1. Student Application Form** 

**Step 2. Language Certificate - OLS (Online Linguistic Support)** 

**Step 3. Applicant's ID or Passport** 

**Step 4. Applicant's Photo** 

**Step 5. Health Insurance** 

**Step 6. Uploading documents to ESRS** 

Timeline

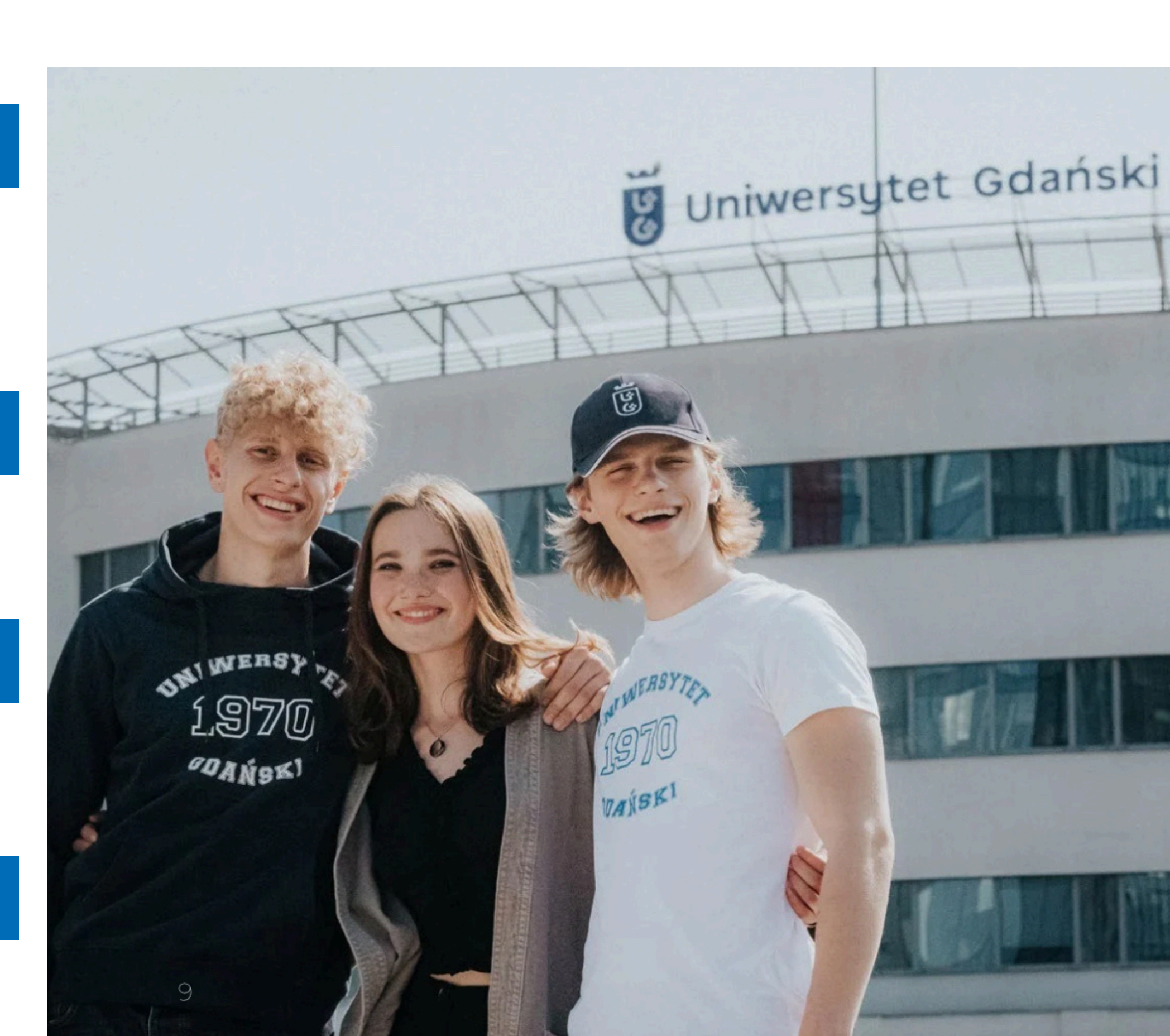

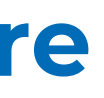

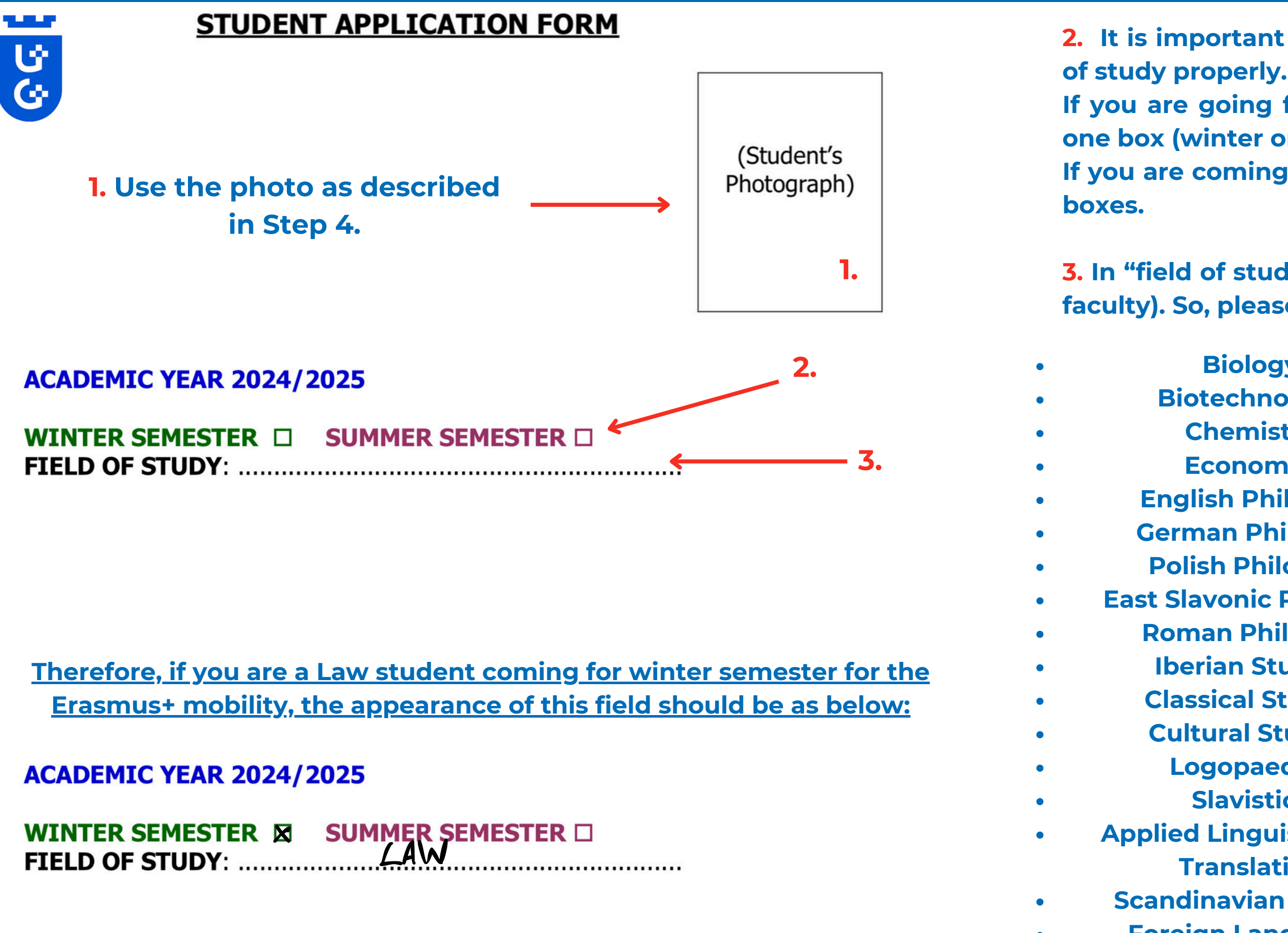

- 2. It is important to write your mobility semester and your field
- If you are going for only one semester, you should put an X in one box (winter or summer semester) ONLY.
- If you are coming for the whole academic year, put an X in both

**3.** In "field of study" write the field of your study at UG (not your faculty). So, please write one of the below:

**Biology Biotechnology** Chemistry **Economics English Philology German Philology Polish Philology East Slavonic Philology Roman Philology Iberian Studies Classical Studies Cultural Studies** Logopaedics **Slavistics Applied Linguistics and** Translation **Scandinavian Studies Foreign Languages** History

| • | Archeology                          |
|---|-------------------------------------|
| • | Ethnology                           |
| • | History of Art                      |
| • | Physics                             |
| • | <b>Computer Science/Informatics</b> |
| • | Mathematics                         |
| • | Education                           |
| • | Philosophy                          |
| • | Journalism                          |
| • | Psychology                          |
| • | Sociology                           |
| • | <b>Political Sciences</b>           |
| • | Socio-Economic Geography and        |
|   | Spatial Management                  |
| • | Geography                           |
| • | Oceanography                        |
| ٠ | Law                                 |
| • | Administration                      |
| • | Management                          |
|   |                                     |

4.

#### **STUDENT'S PERSONAL DATA**

| TO BE FILLED WITH CAPITAL LETTERS                                                                                                    | _                                 |
|----------------------------------------------------------------------------------------------------|-----------------------------------|
| Surname: SMITH<br>First name(s): JOHN<br>Date of birth: 2.9.02.2000<br>Sex: M. Citizenship: POLISH Nationality: POLISH                                                                                                    | <b>4.</b> Applic<br>with info     |
| Place of Birth: GDANSK<br>E-mail: E-mail: |                                   |
| Correspondence address<br>                                                                                                    | 5. In the<br>must spe<br>home ins |
| Briefly state the reasons why you wish to study abroad? 6.                                                                                                    | 6. State                          |
|                                                                                                    | •                                 |

#### **IMPORTANT** this form is supposed to be filled with ALL CAPITALS.

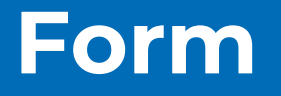

ant should fill the "Student's Personal Data" field ormation as given in official documents.

e "Correspondence address" field, the applicant ecify their home address. NOT the address of his stitution.

your motivation to study abroad.

#### LANGUAGE COMPETENCE

| Mother tongue:     | Polish                  |                                 |                                 |                                |                                               |                                                        |
|--------------------|-------------------------|---------------------------------|---------------------------------|--------------------------------|-----------------------------------------------|--------------------------------------------------------|
| Language of instr  | uction at h             | ome institutio                  | on (if differer                 | nt): <b>Eng.li</b>             | sh                                            |                                                        |
| Other<br>languages | I am o<br>study<br>lang | currently<br>ring this<br>guage | I have so<br>knowledge<br>lectu | ufficient<br>to follow<br>ures | I would ha<br>knowledge to f<br>I had some ex | ve sufficient<br>follow lectures if<br>tra preparation |
|                    | yes                     | no                              | yes                             | no                             | yes                                           | no                                                     |
| English<br>German  |                         |                                 |                                 |                                |                                               |                                                        |

#### **PREVIOUS AND CURRENT STUDY**

| Diploma/degree for which you are going to study of Bachelow | luring ERASI | MUS mobility: | 7. |  |
|-------------------------------------------------------------|--------------|---------------|----|--|
| Expected year of your studies during ERASMUS mo             | bility: 8.   | •             | <  |  |
| Have you already been studying abroad?                      | Yes 🗆        | No 🖪          |    |  |
| If yes, when? At which institution?                         |              |               |    |  |
|                                                             |              |               |    |  |

Godavisk, 29.02.2024 Place and date

Smith 9.←

Signature of the student

7. Degree/diploma for which you are going to study DURING ERASMUS+ **mobility** (Bachelor, Master or Doctoral)

**8. Expected** year of your studies during **ERASMUS+ mobility** 

-9. The signature should be handwritten

## **SENDING INSTITUTION (HOME)**

#### TO BE FILLED WITH CAPITAL LETTERS

Name and full address of mother institution:

| Home department coordinator - name, e-mail address    |
|-------------------------------------------------------|
| Home institutional coordinator - name, e-mail address |
|                                                       |

**IMPORTANT** this form is supposed to be filled with ALL CAPITALS.

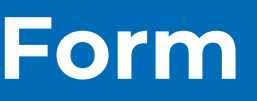

## Write the contact information for YOUR home institution

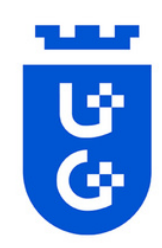

# **Step 2. Language Certificate - OLS** (Online Linguistic Support)

It is mandatory for the applicant to take a language test at the Online Linguistic Support (OLS) platform. The OLS has to certify at least the minimum language competency level agreed on in the interinstitutional agreement signed by the home & host university.

The language test must be taken in the language in which classes will be conducted at the partner universities.

- 1. Create an account in EU Academy &
- 2. Log in to the created account,

3. Enter the language of the test you want to take in the search engine,

4. From the list displayed, select the English Placement Test or any other appropriate language test,

5. After completing the test and receiving the result (A1-C2), download the certificate in PDF format and upload it to your personal ESRS account.

If you need support with this step, please contact your home university.

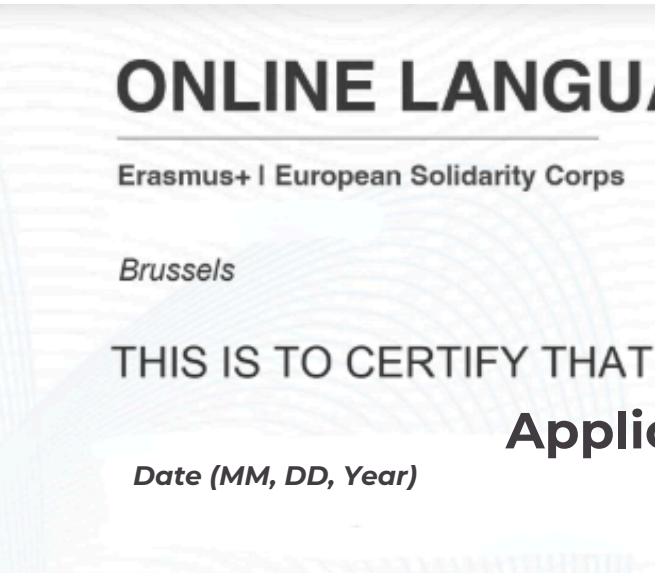

HAS SUCCESSFULLY COMPLETED THE

Language Placement Test

AND HAS BEEN RECOMMENDED TO ENROL IN THE COURSE AT LEVEL:

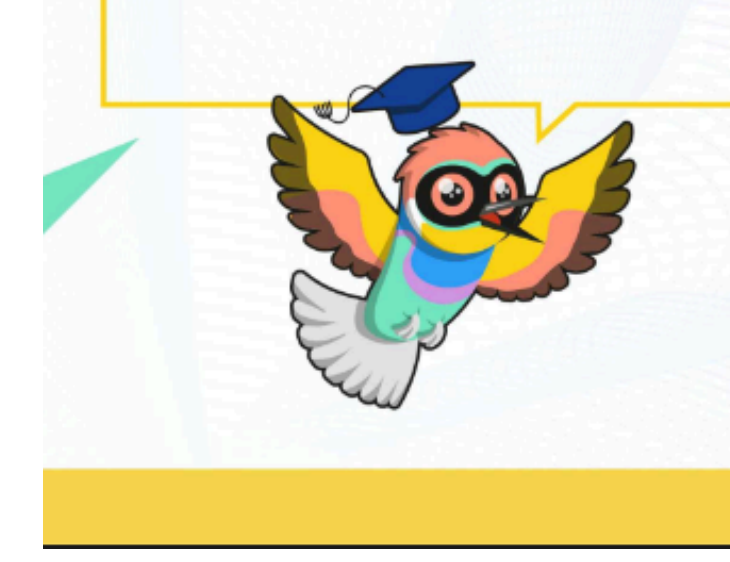

Test result certificate example

## ONLINE LANGUAGE SUPPORT

# **Applicants First Name and Last Name**

#### **Test result**

This certificate can not be used as an official assessment and/or completion certification of a CEFR level The purpose of the certificate is to propose the most suitable course on OLS for the learne

eu | academy

European

# EU Academy - How to create an EU Login (OLS)

EU Login is the entry gate to sign in to different European Commission services and/or other systems. EU Login verifies your identity and allows recovering your personal settings, history and access rights in a secure way. It's easy to create an EU Login account with your email address using the self-registration page. The tutorial below guides you on how to create an EU Login. https://academy.europa.eu/

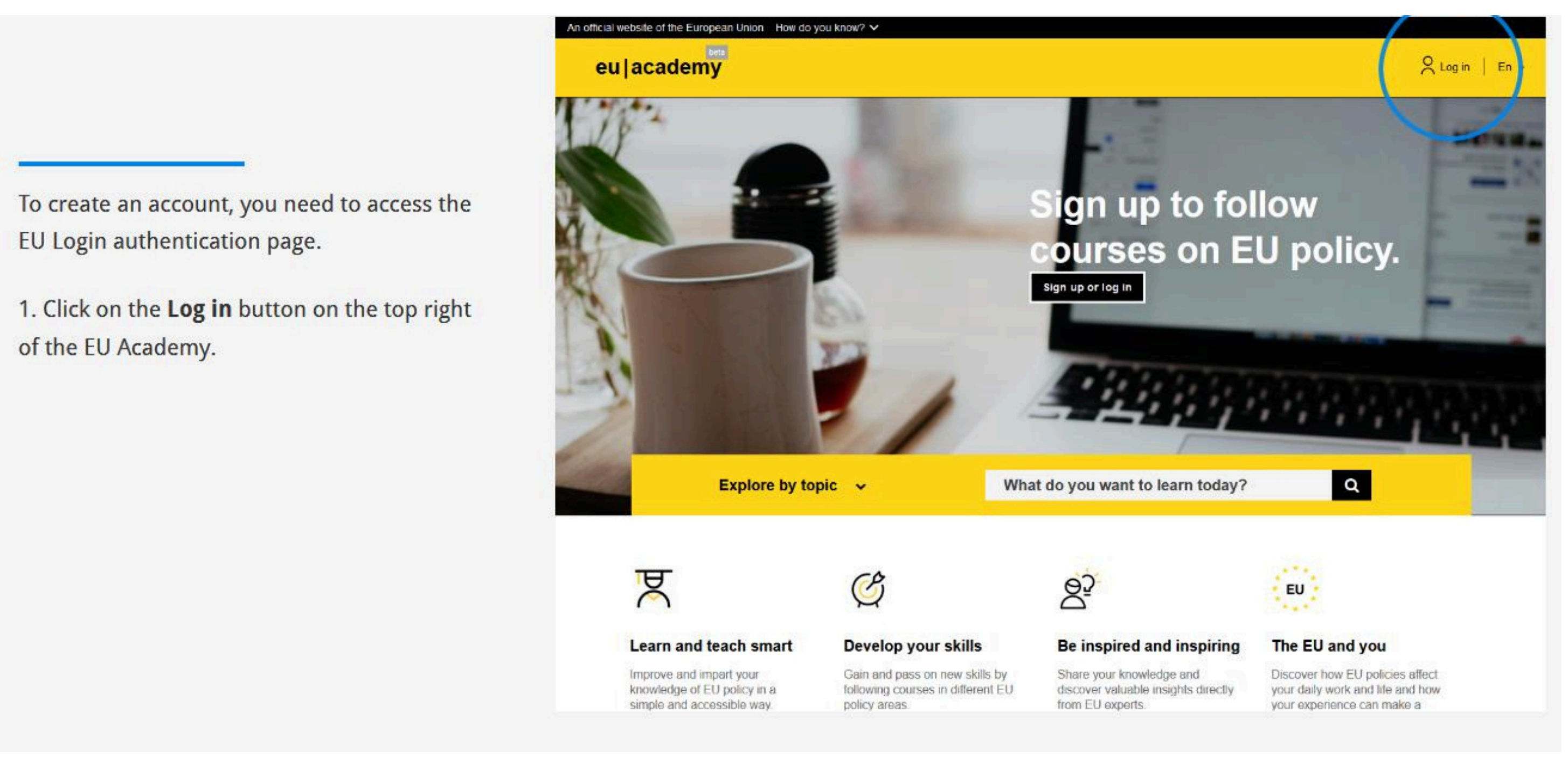

1. Create an account.

EU Login

2. Click on the Create an account link.

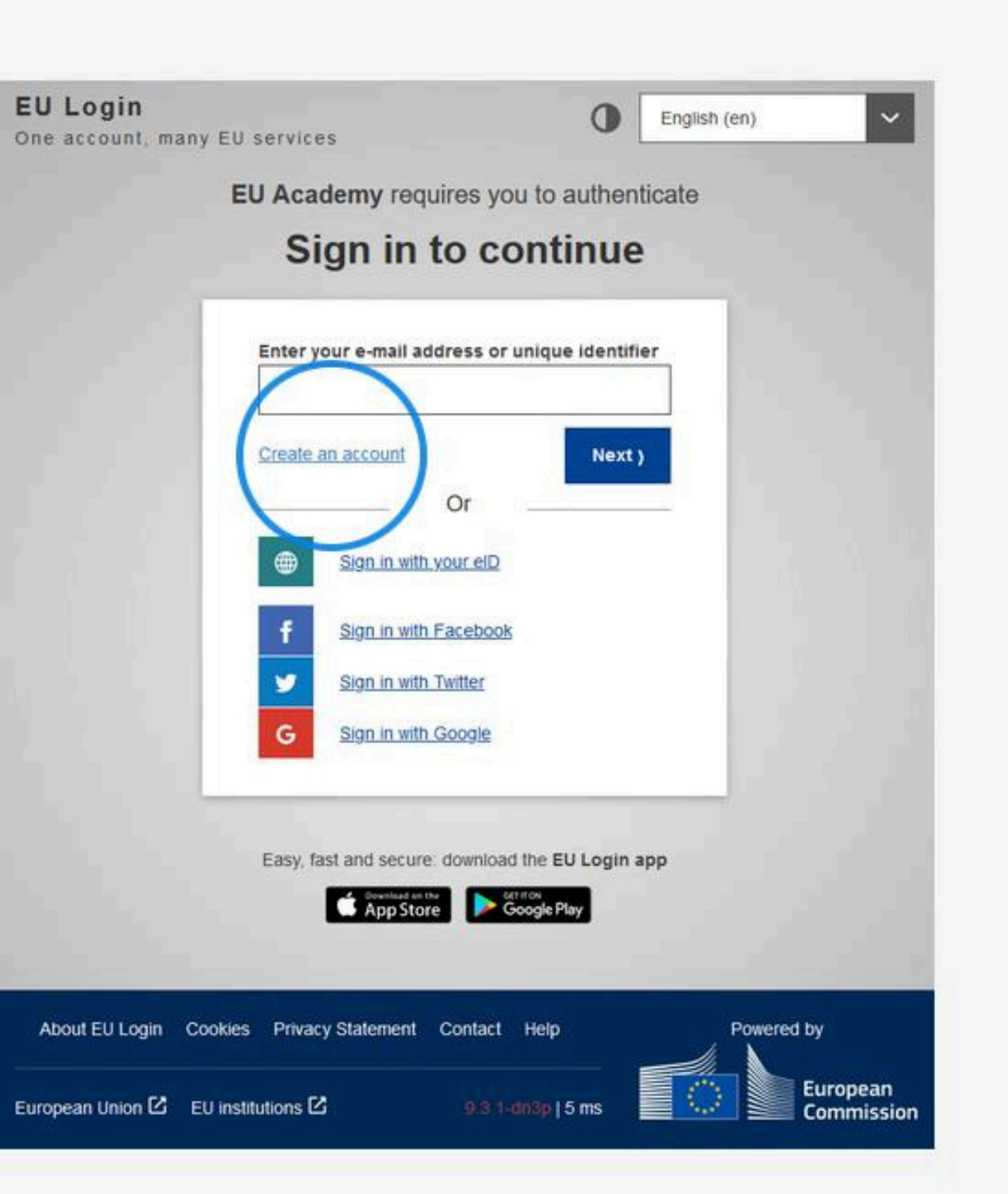

EU Lo

- 3. Fill in the provided form with your personal details. All fields need to be filled.
- First name (can contain letters in any alphabet)
- Last name (can contain letters in any alphabet)
- E-mail (an e-mail address that you have access to)
- Confirm e-mail (type your e-mail address again to make sure it is correct)

- E-mail language (the language used when EU Login sends you e-mails for validating your identity or for notifying you about security events affecting your account)

- Check the privacy statement (click on the link) and tick the box to accept the conditions

- Finally, click on the Create an account button to proceed

About E

European l

|   |                                                |                                                       | Create an account | Login |
|---|------------------------------------------------|-------------------------------------------------------|-------------------|-------|
|   | Create a                                       | n accoun                                              | t                 |       |
| 1 | Help for external users                        |                                                       |                   |       |
|   | First name                                     |                                                       |                   |       |
|   | Last name                                      |                                                       |                   |       |
|   | E-mail                                         |                                                       |                   |       |
|   | Confirm e-mail                                 |                                                       |                   |       |
|   | E-mail language                                |                                                       |                   |       |
|   | English (en)                                   |                                                       | <b>~</b>          |       |
|   | By checking this box<br>have read and understo | x, you acknowledge that<br>ood the privacy statements | t you<br>ent      |       |
|   | Create an acc                                  | ount Cancel                                           |                   |       |
|   |                                                |                                                       | 1.18              |       |
| 1 |                                                |                                                       |                   |       |

**EU** Login

After a couple of seconds, you should receive an email with the subject "Your Password".

4. Access your email to complete the registration process. If you cannot find the email, check your spam or junk folder.

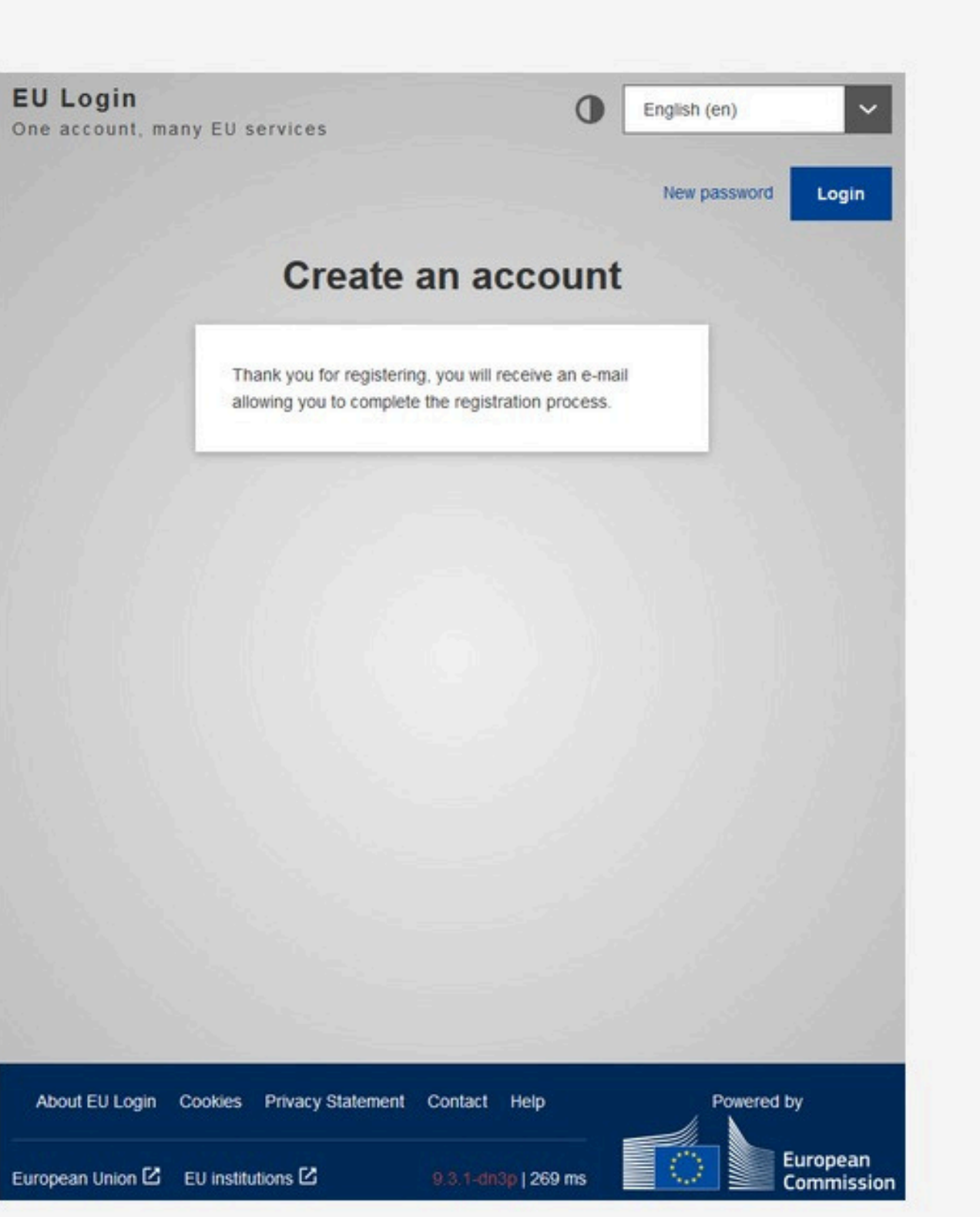

5. Click the link in the email or copy and paste it in the address bar of your browser.

#### Your Password

Authentication Service <automated-notifications@nomail.ec.europa.eu>

Dear Name Sumame.

You have been registered in EU Login.

Your email address is email1234@gmail.com

To create your password, follow the link below:

#### this link

You have a maximum of 24 hr, starting from the time that this message was sent, to create your password, but you are encouraged to do so immediately if possible. After this time, you can make another request by following the same link: you will then need to re-enter your username and confirm your request.

If the above link does not work, you can copy the following address (make sure the complete address is copied!) and paste it into your browser's address bar:

https://webgate.ec.europa.eu/cas/init/m/42278-cK4AFPS12ZbkaPTMHKXglobxrOIMFFXGRTJEvsYzTYHNQWJoivnNFogdolbY2d-8.1.1.bdn1p/cas/init/initialisePasswordLogin.cgi?wayf.domain=external&wayf.remember=checked&wayf.submit=Select&uid=n0058n35&resetCode= pguhOFger5WzKTVsmuJ0zOnkOzUV3gaMghertTYMi&service=https%3A%2F%2Facademy.europa.eu%2Flogin%2Findex.php

Instead of replying to this message, if you have a problem, please follow the help or contact information on the site where you were trying to register.

Note that it may take up to 5 minutes after reception of this mail before the above-mentioned site will recognize your registration.

Sent to you by EU Login

6. Type the password you want to use in the **New password** field.

It must contain at least 10 characters and a combination of:

- Uppercase letters,
- Lowercase letters,
- Numbers, and
- Special characters.

Select a password as long and as complex as you can in order to make your account more secure.

7. Type your password again in the **Confirm new password** field and click on **Submit**.

Note: the email field is prefilled with the address you provided previously and cannot be changed. This is the **email you will need to use when authenticating with the EU Login**.

| N                                                                                                    | ew password                                                                                                    |
|----------------------------------------------------------------------------------------------------|----------------------------------------------------------------------------------------------------|
| Please cho                                                                                                    | oose your new password.                                                                                                    |
|                                                                                                    | n<br>(External)                                                                                                    |
| New password                                                                                                    |                                                                                                    |
|                                                                                                    |                                                                                                    |
|                                                                                                    |                                                                                                    |
| Confirm new pas                                                                                                    | sword                                                                                                    |
|                                                                                                    |                                                                                                    |
|                                                                                                    |                                                                                                    |
|                                                                                                    |                                                                                                    |
|                                                                                                    |                                                                                                    |
|                                                                                                    | Submit                                                                                                    |
|                                                                                                    | Submit                                                                                                    |
| Passwords cannot                                                                                                    | Submit<br>include your username and must contain at                                                                                                    |
| Passwords cannot<br>least 8 characters                                                                                                    | Submit<br>include your username and must contain at<br>chosen from at least three of the following four<br>white space permitted):                                                                                                    |
| Passwords cannot<br>least 8 characters<br>character groups (                                                                                           | Submit<br>include your username and must contain at<br>chosen from at least three of the following four<br>white space permitted):                                                                                                    |
| Passwords cannot<br>least 8 characters<br>character groups (<br>• Upper Case                                                                           | Submit<br>include your username and must contain at<br>chosen from at least three of the following four<br>white space permitted):                                                                                                    |
| Passwords cannot<br>least 8 characters<br>character groups (<br>• Upper Case:<br>• Lower Case:                                                         | Submit<br>include your username and must contain at<br>chosen from at least three of the following four<br>white space permitted):<br>A to Z<br>a to z                                                                                                    |
| Passwords cannot<br>least 8 characters<br>character groups (<br>• Upper Case:<br>• Lower Case:<br>• Numeric: 0 to                                      | Submit<br>Include your username and must contain at<br>chosen from at least three of the following four<br>white space permitted):<br>A to Z<br>a to z<br>o 9<br>restors 19458( 8101) (core 2000) 100-                                                          |
| Passwords cannot<br>least 8 characters<br>character groups (<br>• Upper Case<br>• Lower Case<br>• Numeric: 0 to<br>• Special Cha                       | Submit<br>include your username and must contain at<br>chosen from at least three of the following four<br>white space permitted):<br>: A to Z<br>: a to Z<br>: a to Z<br>: o 9<br>racters:!!#\$%&'()*+,/:;<=>?@[\]^_`{]}~                                      |
| Passwords cannot<br>least 8 characters<br>character groups (<br>• Upper Case:<br>• Lower Case:<br>• Numeric: 0 to<br>• Special Cha<br>Examples: SEN5Rt | Submit<br>include your username and must contain at<br>chosen from at least three of the following four<br>white space permitted):<br>: A to Z<br>: a to Z<br>: a to Z<br>: a to z<br>: 0 9<br>racters:!"#\$%&'()*+,/:;<=>?@[\]^_`{]}~<br>baW GwOzMg9m U(nuCuwh |

Well done!

You are now authenticated and can proceed to the EU Academy.

# An official website of the European Union How do you know? 🗸 eu|academy

Explore by topic v

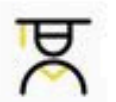

#### Learn and teach smart

Improve and impart your knowledge of EU policy in a simple and accessible way.

Ċ

#### Develop your skills

Gain and pass on new skills by following courses in different EU policy areas.

#### 2. Log in to the created account.

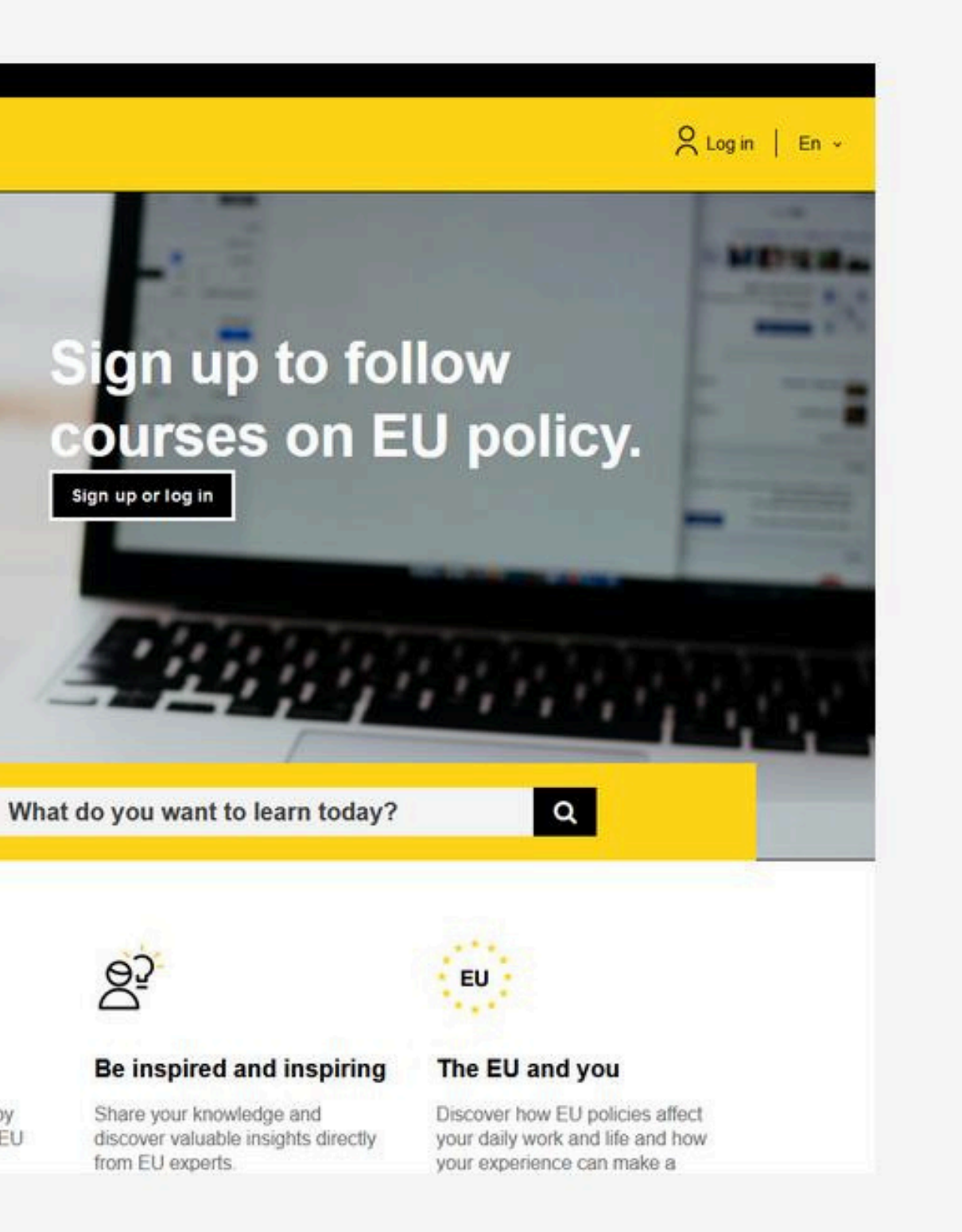

# **OLS language test instruction**

#### **1. Selection of the language test**

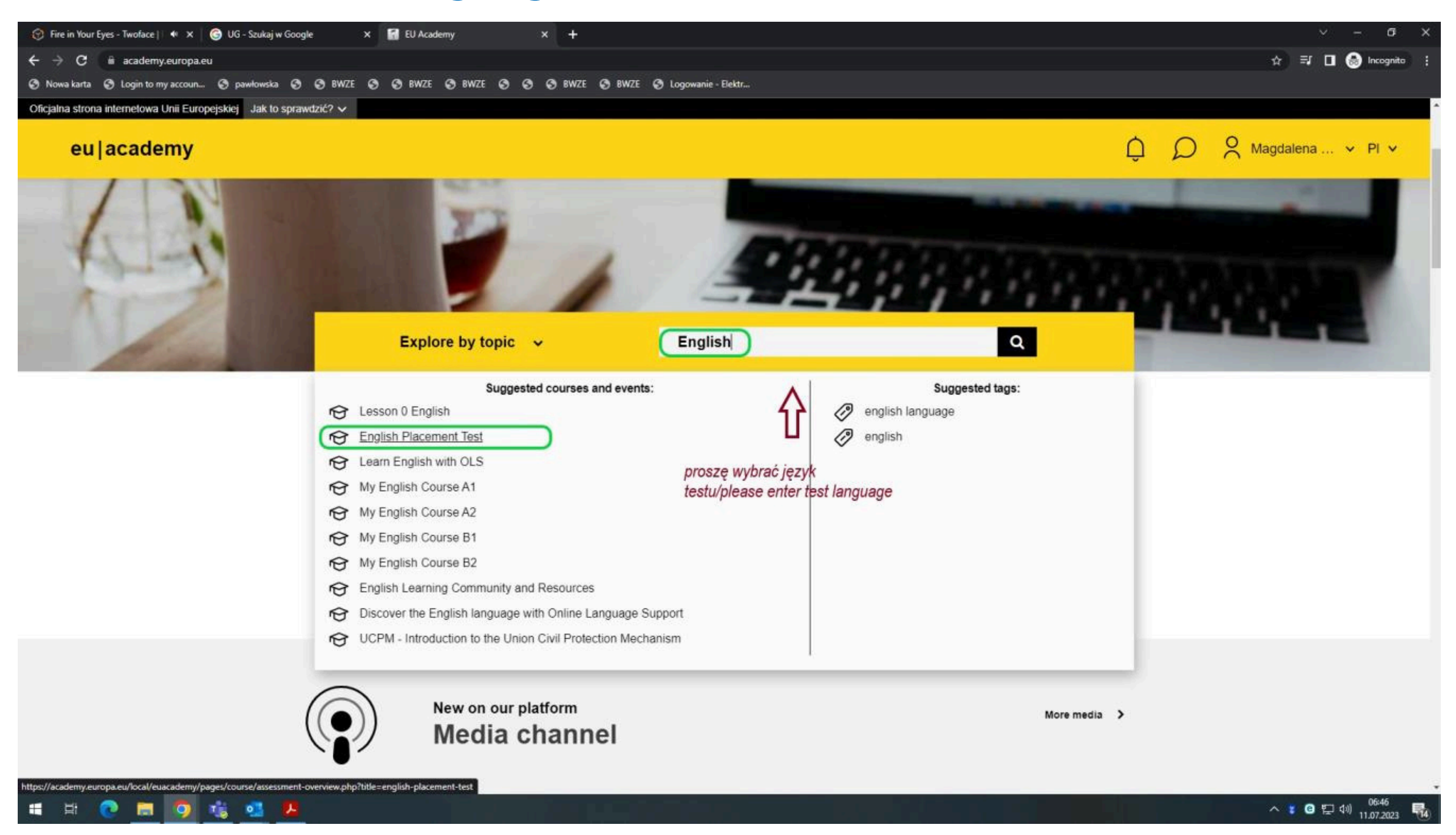

3. Enter the language of the test you want to take (in English) into the search engine, such as English, Spanish, Croatian, etc.

4. From the list displayed, select the English Placement Test or the appropriate language test.

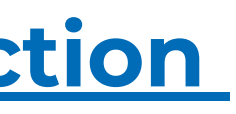

#### 2. Entry the test

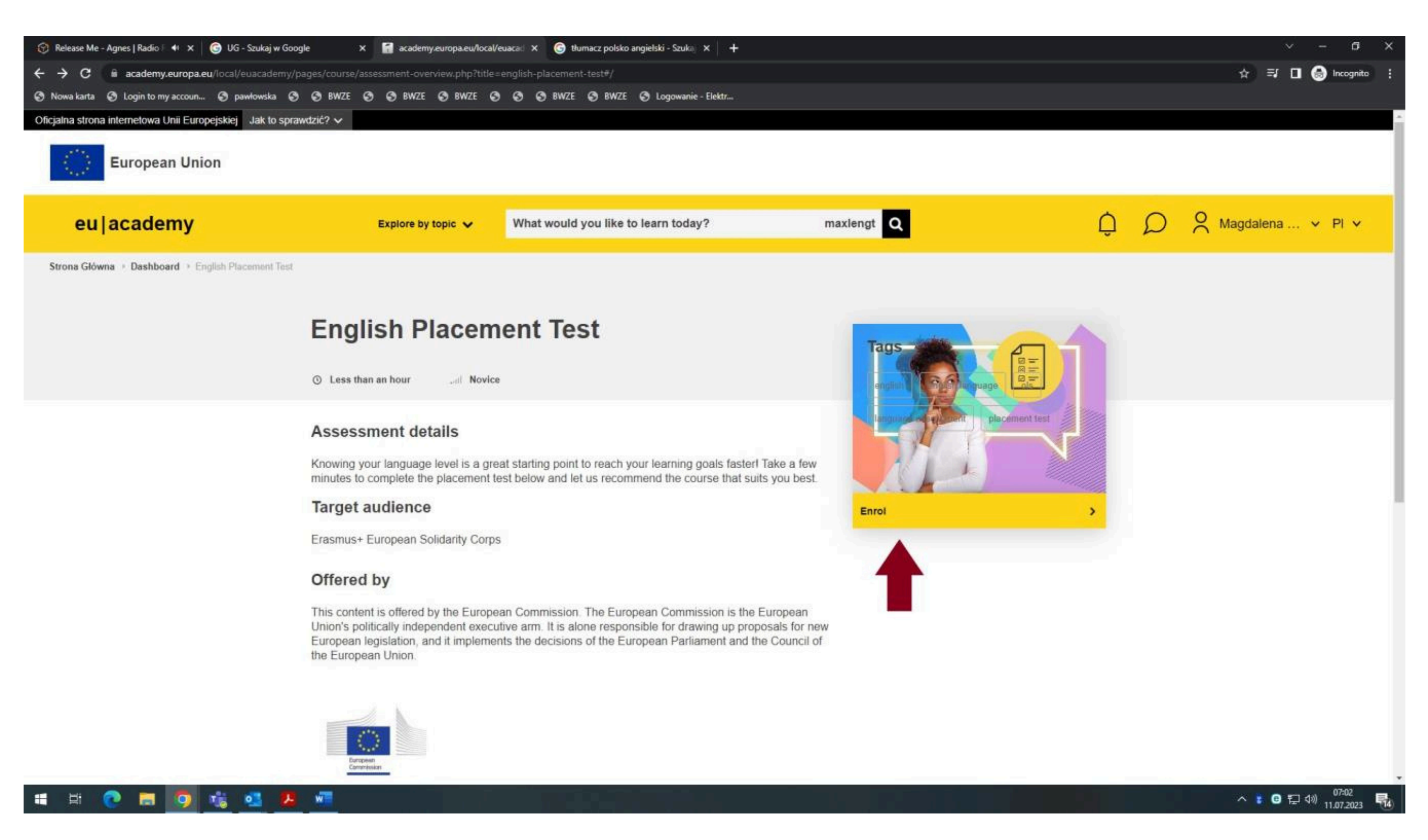

## **3. Start the test**

| 😚 You're a Woman - Bad Boys   4 🗙 😭 Course: Croatian   | Placement Test × +                                                                         |                                                      |                                           |
|--------------------------------------------------------|--------------------------------------------------------------------------------------------|------------------------------------------------------|-------------------------------------------|
| ← → C 🔒 academy.europa.eu/course/view.php?             | id=1099                                                                                    |                                                      |                                           |
| 🔇 Nowa karta 🔇 Login to my accoun 🔇 pawłowska 🌘        | 🔊 📀 BWZE 📀 🚱 BWZE 📀 BWZE 📀                                                                 | 🤣 🚳 BWZE 🔕 BWZE 🔇 Logowanie - Elektr                 |                                           |
| An official website of the European Union How do you k | now? 🗸                                                                                     |                                                      |                                           |
| European Union                                         |                                                                                            |                                                      |                                           |
| eu academy                                             | Explore by topic 🗸                                                                         | What would you like to learn today?                  | maxlengt Q                                |
| Site Home > Dashboard > Croatian Placement Test        | Take Assessment                                                                            |                                                      |                                           |
|                                                        | You are enrolled in the course.                                                            |                                                      | ×                                         |
|                                                        | Start your Croatian Placement Test now!         To do: View         To do: Receive a grade |                                                      |                                           |
|                                                        | To do: View To do: Receive a grad                                                          | de                                                   |                                           |
|                                                        |                                                                                            |                                                      |                                           |
|                                                        |                                                                                            | The test takes between 10, 45 minutes den            | oonding on your lovel                     |
|                                                        | During the                                                                                 | The test takes between 10 - 45 minutes dep           |                                           |
|                                                        | During the                                                                                 | placement test, you can end the test at any time and | J your results will be taken into account |
|                                                        |                                                                                            | To end the test, simply click the "Finish            | attempt" button.                          |
|                                                        |                                                                                            |                                                      |                                           |
|                                                        |                                                                                            | 55 questions                                         |                                           |
|                                                        |                                                                                            |                                                      |                                           |
|                                                        | Grading method: Highest grade                                                              |                                                      |                                           |
|                                                        |                                                                                            |                                                      |                                           |
|                                                        | Attempt quiz now                                                                           |                                                      |                                           |
|                                                        |                                                                                            |                                                      |                                           |
|                                                        |                                                                                            |                                                      |                                           |
|                                                        |                                                                                            | 1                                                    |                                           |
|                                                        | ◄ General feedback                                                                         | Jump to                                              | ~                                         |
|                                                        |                                                                                            |                                                      |                                           |
|                                                        |                                                                                            |                                                      |                                           |
| 🕂 🛱 👧 🔚 🧿 📆 👧 🖈                                        |                                                                                            |                                                      |                                           |

|    |   |   |      |          | ~   | - 0                 | ×   |   |
|----|---|---|------|----------|-----|---------------------|-----|---|
|    |   |   |      | ☆ ₹      |     | lncognito           | ) : |   |
|    |   |   |      |          |     |                     |     | • |
|    |   |   |      |          |     |                     |     |   |
|    |   |   |      |          |     |                     |     |   |
|    | Û | D | O Ma | agdalena | ×   | En 🗸                |     |   |
|    |   |   |      |          |     |                     |     |   |
|    |   |   |      |          |     |                     |     |   |
|    |   |   |      |          |     |                     |     |   |
|    |   |   |      |          |     |                     |     |   |
| ot |   |   |      |          |     |                     |     |   |
| m. |   |   |      |          |     |                     |     |   |
|    |   |   |      |          |     |                     |     |   |
|    |   |   |      |          |     |                     |     |   |
|    |   |   |      |          |     |                     |     |   |
|    |   |   |      |          |     |                     |     |   |
|    |   |   |      |          |     |                     |     |   |
|    |   |   |      |          |     |                     |     |   |
|    |   |   |      |          |     |                     |     |   |
|    |   |   |      |          |     |                     |     | + |
|    |   |   |      | ^ 🖁 🖸    | 口 🗘 | 09:07<br>11.07.2023 | -   |   |

## 4. End of the test

| 😚 Take My Breath - The Weeknd   R 🗙 🛛 🚮 Start your Croatian Placer | ment Te: × +                                                                                                    |                                                                                                    |
|--------------------------------------------------------------------|----------------------------------------------------------------------------------------------------|----------------------------------------------------------------------------------------------------|
| ← → C 🔒 academy.europa.eu/mod/quiz/attempt.php?                    | attempt=735088&cmid=11813&page=5                                                                                                    |                                                                                                    |
| 🔇 Nowa karta 🔇 Login to my accoun 🔇 pawłowska 🔇 🤇                  | BWZE 🤡 🥸 BWZE 🥸 BWZE                                                                                                    | 🔇 BWZE 🔇 Logowanie - Elektr                                                                                                    |
| An official website of the European Union How do you know?         | <b>~</b>                                                                                                    |                                                                                                    |
| 2<br>N<br>a<br>N<br>1                                              | Question 55Oko polovice mandata postalo<br>izazovima. Bivši premijer, koji<br>razdoblja, sada jedva može na<br>bujicu dobacivanja i poruge du<br>zabrinjavajuće za bivšega pre-<br>ogorčenje splasnuti ili ne, uvel<br>u ovim burnim vremenima.P Flag questionAutor sugerira da će gospodati | o je bjelodano da vlada nije<br>se vrlo obilno oglašavao tijekom izbornoga<br>apustiti svoje prebivalište a da pritom ne izazove<br>uboko razočarane javnosti. Ono što bi moglo biti<br>dsjednika vlade jest činjenica da pitanje hoće li<br>like ovisi o napretku nacionalnoga gospodarstva |
|                                                                    | Select one:<br><ul> <li>teško ići na bolje.</li> <li>ovisiti o javnome mnijenj</li> <li>procvasti.</li> <li>biti u nadležnosti bivšega</li> </ul>                                                                                                    | u.<br>a premijera.                                                                                                    |
|                                                                    | PREVIOUS PAGE                                                                                                    | FINISH ATTEMPT                                                                                                    |
|                                                                    | ✓ General feedback                                                                                                    | ~                                                                                                    |
| (c) 2<br>Follo                                                     | 2023, eu   academy<br>ow us: 🎔 Twitter in Linkedin 🚯 Facebook                                                                                                    | Help Centre Privacy notice                                                                                                    |
| Con                                                                | ntact the EU                                                                                                    | EU institutions                                                                                                    |
| 📲 😐 💽 🚍 🥥 🖼 💶                                                      |                                                                                                    |                                                                                                    |

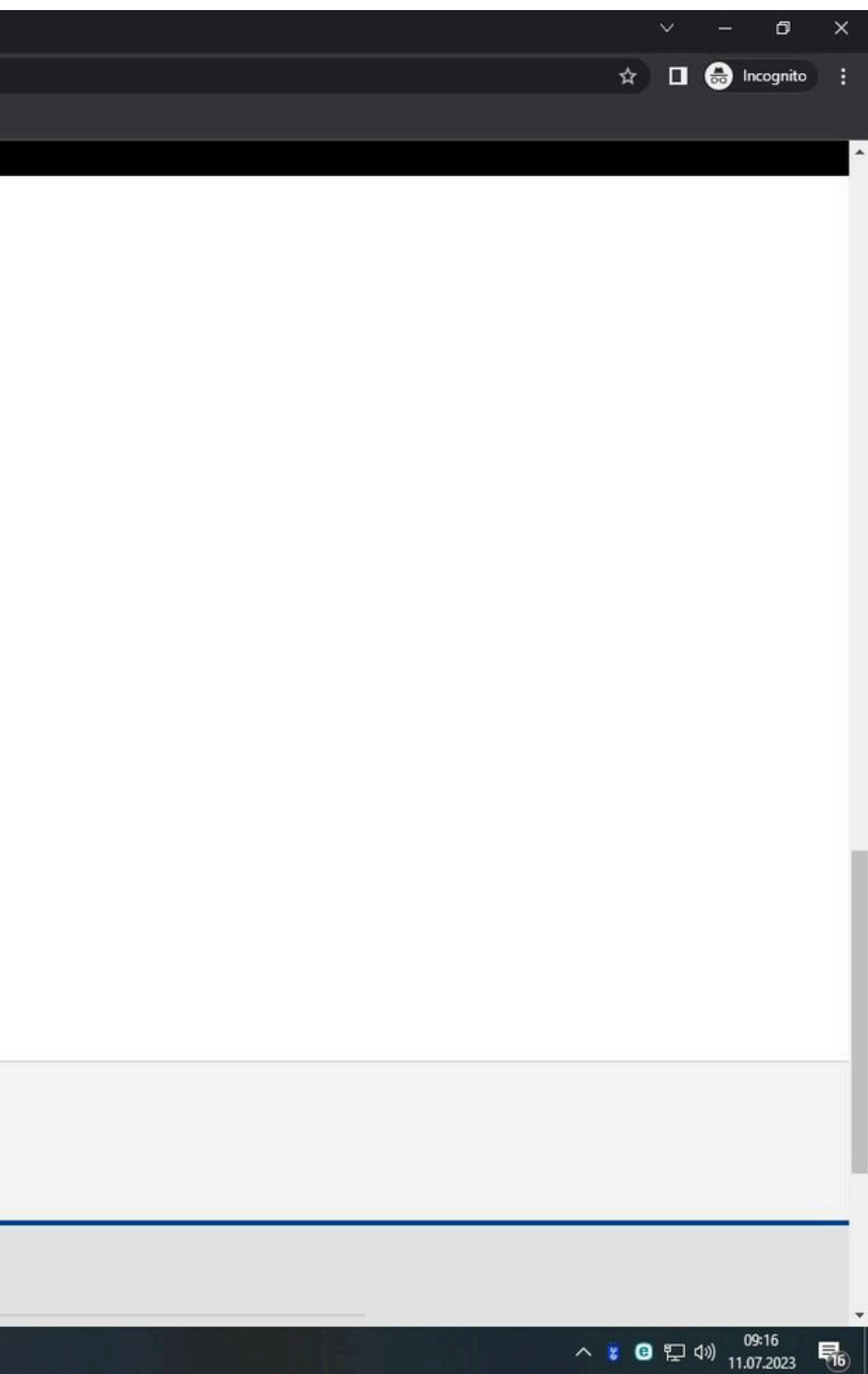

## **5. Download the language certificate**

| eulacademy                                        | Explore by           | topic 🗸                | What would you like to learn today?                                       | n              | naxlengt     |
|---------------------------------------------------|----------------------|------------------------|---------------------------------------------------------------------------|----------------|--------------|
| trona Główna > Education & Capacity Building > En | glish Placement Test |                        |                                                                           |                |              |
|                                                   | English P            | lacen                  | nent Test                                                                 |                |              |
|                                                   |                      | Con<br>You<br>You alre | gratulations,<br>r result: B1<br>eady have access to the necessary course | s and learning | Tip:<br>dast |
|                                                   |                      | Go to d                | lashboard Retake assessment                                               |                |              |

5. After completing the test and receiving the result (e.g., C1), download the certificate as a PDF file and upload it to the ESRS system.

![](_page_19_Figure_3.jpeg)

#### **5. The language certificate**

#### Example of the test result certificate

## **ONLINE LANGUAGE SUPPORT**

Erasmus+ | European Solidarity Corps Date (MM, DD, Year) Brussels

THIS IS TO CERTIFY THAT

#### **Applicants First Name and Last Name**

HAS SUCCESSFULLY COMPLETED THE

#### Language Placement Test

AND HAS BEEN RECOMMENDED TO ENROL IN THE COURSE AT LEVEL:

![](_page_20_Picture_9.jpeg)

![](_page_20_Picture_11.jpeg)

![](_page_21_Picture_0.jpeg)

# **Step 3. Applicant's ID or Passport**

National ID or passport (for Non-EU) should be provided as a scanned copy in PDF format. The scan should be clear and readable. The document must be valid for the whole mobility period.

#### **IMPORTANT**

#### BOTH SIDES OF ID SHOULD BE SCANNED

![](_page_21_Picture_5.jpeg)

#### Example copy of ID

![](_page_21_Picture_7.jpeg)

#### Example copy of national passport

![](_page_21_Picture_9.jpeg)

Photos from: Passport: https://obywatel.gov.pl/pl/dokumenty-i-dane-osobowe/paszport-informacje-o-dokumencie ID: https://www.gov.pl/web/gov/dowod-osobisty-informacje

![](_page_22_Picture_0.jpeg)

# **Step 4. Applicant's Photo**

We only accept passport-style photos:

- Showing the face only,
- Looking straight at the camera,
- In colour,
- On a white or off-white background,
- Not from Social Media profiles or Photoshoots.

Q: Why do we ask for passportstyle photos?

A: Because we need them for official documents, such as Student ID.

Therefore, applications with incorrect photos will be denied.

![](_page_22_Picture_12.jpeg)

![](_page_22_Picture_13.jpeg)

#### **Correct photos:**

![](_page_22_Picture_15.jpeg)

#### Photos which do not fulfill the requirements:

Photos from: https://www.gov.pl/web/gov/zdjecie-do-dowodu-lub-paszportu

![](_page_23_Picture_0.jpeg)

# **Step 5. Health Insurance**

EU students are required to obtain a European Health Insurance Card (EHIC) issued in their home country, valid for the whole period of their stay at the UG. Commercial health insurance is also acceptable.

![](_page_23_Figure_3.jpeg)

**Non-EU students** are required to obtain commercial health insurance valid for the whole period of their stay at the UG.

It must cover medical expenses, treatment and assistance in transportation that might be required in emergencies.

We encourage all incoming students to obtain health insurance covering medical expenses, as well as the third party liability and accidents coverage.

Please note the proof of your health insurance will be verified upon arrival.

Failing to present a valid health insurance will result in **REJECTION** from the Erasmus+ programme at the University of Gdansk.

Please upload a scan of both sides of your EHIC.

- Personal ID number ID of the card issuer Expiry date

The health insurance must be in English

![](_page_24_Picture_0.jpeg)

# **Step 6. Uploading documents to ESRS**

Here all prospective students should upload the required documents: passport, photo, filled Application Form, OLS certificate, health insurance (both sides of EHIC should be scanned).

The personal data field in the ESRS must also be filled.

![](_page_24_Figure_4.jpeg)

Wrong file format will prevent you from uploading the documents to the **ESRS!** 

If you have more than 1 PDF file with health insurance/ID - MERGE them!

Please notify us of it via email: erasmus.incoming@ug.edu.pl

Should everything be in order, we will send you a Letter of Acceptance.

![](_page_24_Picture_10.jpeg)

#### Once you see green marks...

# **Application Form** OLS **ID**/Passport Photo **Health Insurance**

## ...it means that you have successfully uploaded all required documents. Well done!:)

![](_page_25_Picture_0.jpeg)

# Timeline Academic year 2024/2025

![](_page_25_Figure_2.jpeg)

![](_page_25_Picture_3.jpeg)

#### 29/11 End of nominations

26/02/25 Start of summer semester

![](_page_25_Picture_6.jpeg)

**Application deadline for** summer semester nominees (last day for students to upload documents to ESRS)

![](_page_26_Picture_0.jpeg)

![](_page_26_Picture_1.jpeg)

# **GOOD LUCK!**